# Aranykor Önkéntes Nyugdíjpénztár Partner Portál

Felhasználói leírás

## Tartalomjegyzék

| 1Regisztráció                                 | 2 |
|-----------------------------------------------|---|
| 1.1Regisztráció megerősítése                  | 3 |
| 2Bejelentkezés                                | 4 |
| 3Elfelejtett jelszó                           | 4 |
| 4A Partner Portál felépítése                  | 5 |
| 5Új cég rögzítése regisztrációjához           | 6 |
| 6Cég kiválasztása                             | 6 |
| 7Adatszolgáltatás                             | 7 |
| 7.1Új adatszolgáltatás feltöltésének indítása | 7 |
| 7.1.1Kézi adatbevitel                         | 7 |
| 7.1.2Korábbi adatszolgáltatás másolása        | 7 |
| 7.1.3xls fájl importálása                     | 7 |
| 7.2Adatszolgáltatás-szerkesztő felület        | 7 |
| 7.3Dokumentum beküldése                       | 8 |
| 8Szerződési adatok                            | 9 |
| 9Pénztártagok                                 | 9 |
| 10Folyószámla                                 | 9 |
| 11Levelezés                                   | 9 |
| 12Hírfolyam                                   | 9 |
| 13Írjon nekünk                                | 9 |
|                                               |   |

### 1 Regisztráció

A Partner Portál elérhetősége: https://online.aranykornyp.hu/partnerportal/

| i artifer i ortal bejelentkezes      |
|--------------------------------------|
| E-mail cím *                         |
|                                      |
| Jelszó *                             |
|                                      |
|                                      |
| Bejelentkezés                        |
|                                      |
| Elfelejtett jelszó                   |
| Még nem regisztrált? Kattintson ide! |

## Partner Portál bejelentkezés

Amennyiben még nem regisztrált, kérjük, kattintson a képernyő alján található zöld gombra.

A regisztrációhoz kötelezően meg kell adni adnia a megjelent űrlapon saját nevét, adóazonosító jelét, e-mail címét (ellenőrzésképpen megismételve), valamint beosztását. Telefonszám megadása nem kötelező, a későbbiekben minden egyes kezelt céghez külön telefonszámot adhat meg a kapcsolatfelvételhez.

A feltételek elfogadása után a "Regisztráció" gombbal kezdeményezheti regisztrációját.

Amennyiben hibás adatokat adott meg, kérjük olvassa el a megjelenő hibaüzeneteket.

Sikeres regisztráció esetén az alábbi üzenet jelenik meg:

Sikeres regisztráció. A megerősítéshez szükséges tudnivalókat elküldtük a megadott e-mail címre 🚿

#### 1.1 Regisztráció megerősítése

Sikeres regisztráció esetén néhány percen belül egy e-mail érkezik az Ön által megadott címre. Kéjük, hogy kattintson az ebben található hivatkozásra.

Aranykor Önkéntes Nyugdíjpénztár Partner Portál regisztráció Beérkező levelek x

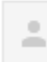

Aranykor Önkéntes Nyugdíjpénztár

címzett: saját magam 💌

Tisztelt Teszt Elek!

Ön az Aranykor Önkéntes Nyugdíjpénztár Partner Portál felületén kezdeményezett regisztrációt.

Kérjük, a regisztráció megerősítéséhez és jelszava beállításához kattintson az alábbi linkre: https://online-teszt.aranykornyp.hu/partnerportal/regisztracio-megerosites/ecaebe658c3cb13d.....

Üdvözlettel: Aranykor Önkéntes Nyugdíjpénztár

Az e-mailben található linkre kattintva állíthatja be a bejelentkezéshez használni kívánt jelszavát. Kérjük, kövesse a képernyőn látható utasításokat.

Kériük, adja meg a bejelentkezéshez használni

| kívánt jelszavát!                                                                                                    |  |  |  |  |  |  |
|----------------------------------------------------------------------------------------------------|--|--|--|--|--|--|
| A jelszónak legalább 8 karakter hosszúnak kell lennie,<br>valamint tartalmaznia kell legalább hármat az alábbiak közül:<br>• Kisbetű<br>• Nagybetű<br>• Szám<br>• Speciális karakter |  |  |  |  |  |  |
| Jelszó *                                                                                                    |  |  |  |  |  |  |
| Jelszó megerősítése *                                                                                                    |  |  |  |  |  |  |
| Jelszó beállítása                                                                                                    |  |  |  |  |  |  |

A jelszó beállításával megerősítette regisztrációját, a továbbiakban a megadott e-mail címmel és jelszóval tud bejelentkezni a Partner Portál funkcióinak eléréséhez.

#### 2 **Bejelentkezés**

A Partner Portál elérhetősége: https://online.aranykornyp.hu/partnerportal/

| Partner Portal bejelentkezes         |
|--------------------------------------|
| E-mail cím *                         |
|                                      |
| Jelszó *                             |
|                                      |
| Bejelentkezés                        |
|                                      |
| Elfelejtett jelszó                   |
| Még nem regisztrált? Kattintson ide! |

Bejelentkezéshez kérjük, gépelje be a regisztrációkor megadott e-mail címét, valamint választott jelszavát, majd kattintson a "Bejelentkezés" gombra.

Amennyiben egymást követően 5 alkalommal hibás jelszót ad meg, hozzáférését 24 órára zároljuk, ezért kérjük, amennyiben nem emlékszik jelszavára, használja az "Elfelejtett jelszó" funkciót.

#### 3 Elfelejtett jelszó

Amennyiben elfelejtette jelszavát, kérjük, kattintson az "Elfelejtett jelszó" gombra a bejelentkező képernyőn.

| Új jelszó igénylése |  |  |  |  |  |  |
|---------------------|--|--|--|--|--|--|
| Adóazonosító jel *  |  |  |  |  |  |  |
|                     |  |  |  |  |  |  |
| E-mail cím *        |  |  |  |  |  |  |
|                     |  |  |  |  |  |  |
| Új jelszó kérése    |  |  |  |  |  |  |

Adóazonosító jelének és e-mail címének megadása után (amennyiben az adatok egyeznek), a rendszer küld egy levelet. Az ebben található linkre kattintva megadhatja új jelszavát, mellyel azonnal be is jelentkezhet.

## Dortnor Dortál bojalanticazás

### 4 A Partner Portál felépítése

| ONKÉNTES NY                       |              |                          |              | l                 | PARTNE                       | R PORTÁL<br>06 1 374 8400             |                |                       |
|-----------------------------------|--------------|--------------------------|--------------|-------------------|------------------------------|---------------------------------------|----------------|-----------------------|
| Nincs cég kiválasztva             |              |                          |              | Beje              | elentkezve: $C_{x}$ $\omega$ | Személy azonosító:                    | 21011398       | Kijelentkezés (13:53) |
| \$ 2018<br>A<br>Adózási szabályok | Kalkulátorok | Árfolyamok               | Új tagság le | étesítése<br>Keze | Tagszervezési a<br>elt cégek | j <sub>ánlat</sub> Hirroly<br>listája | <b>Î</b><br>am | Írjon nekünk          |
|                                   |              | Cég neve                 |              | Adószám           | Állapot                      |                                       | Műveletek      |                       |
| JEL SZÓVÁLTOZTATÁS                |              | 2000289657. partner neve |              | 104.010/20        | . Aktív                      |                                       | Kiválasztás    |                       |
| C+ KIJELENTKEZÉS                  |              | 2100000007. partner neve |              | 111\685(?**       | Jóváha                       | gyásra vár                            | Nyomtatvány    | letöltése             |
|                                   |              | 210000008. partner neve  | 1            | 1003700001        | : Aktív                      |                                       | Kiválasztás    |                       |

Bejelentkezés után az alábbi képernyő jelenik meg.

A felső állapotsávban látható a kiválasztott cég, a bejelentkezett felhasználó neve és a Pénztár rendszerében tárolt személy azonosítója, valamint a kijelentkezés funkció - mellette az időzár számlálójával.

Az állapotsor alatt a kiemelt funkciók gombjai találhatóak: szabályzatok, kalkulátorok, ajánlatok, kapcsolatfelvétel.

A baloldali menü segítségével navigálhat a Partner Portál funkciói között.

A "Kezelt cégek" menüpontra kattintva rendelhet új céget regisztrációjához, valamint itt választhatja ki, hogy melyiket kívánja kezelni.

A "Jelszóváltoztatás" menüpontban bármikor új jelszót állíthat be jelenlegi jelszava megadásával, majd új jelszavának kiválasztásával és megismétlésével.

Amennyiben befejezte a Partner Portál használatát, kérjük, adatainak biztonsága érdekében használja a "Kijelentkezés" funkciót.

A Partner Portál további funkciói egy cég kiválasztása után válnak elérhetővé. A kiszürkített, dőlt betűs menüpontok még nem érhetőek el, feltöltés alatt állnak.

### 5 Új cég rögzítése regisztrációjához

Bejelentkezés után automatikusan a "Kezelt cégek listája" oldal töltődik be. Amennyiben már elnavigált, kérjük, kattintson a "Kezelt cégek" menüpontra a bal oldali menüben.

A táblázat fölötti "Új cég rögzítése" gombbal kezdeményezheti új cég hozzárendelését regisztrációjához.

A megjelenő űrlapon meg kell adni:

- a cég adatait: cég neve, adószám első 8 karaktere, székhely, levelezési cím, valamint külsős könyvelő esetén a könyvelő nevét,
- az Ön kapcsolattartási adatait: e-mail cím, telefonszám, beosztás,
- valamint a regisztráció típusát, azaz a céggel fennálló kapcsolat jellegét.

Sikeres adattárolás után a cég azonnal megjelenik a "Kezelt cégek listájában".

Kérjük, nyomtassa ki az előkészített dokumentumot a táblázatban lévő "Nyomtatvány letöltése" gombra kattintva!

A kinyomtatott nyomtatványt cégszerűen aláírva eredetiben kérjük megküldeni a Pénztár nevére és postacímére: **1853 Budapest**.

A cég állapota ekkora "Jóváhagyásra vár". Miután a nyomtatvány beérkezett a Pénztárhoz és feldolgozása megtörtént, az állapot "Aktív"-ra változik. A regisztráció aktiválásakor a Pénztár automatikus értesítést küld a megadott e-mailcímre.

#### 6 Cég kiválasztása

Ahhoz, hogy a Partner Portál minden funkcióját elérhesse, először ki kell választania egy céget a "Kezelt cégek listájában". Ezt megteheti a táblázat utolsó oszlopában található "Kiválasztás" gombra kattintva. Ekkor megjelenik az összes elérhető menüpont.

Az aktuálisan kezelt cég neve látható az oldal felső részén található állapotsávon, valamint a baloldali menüblokk első sorában is.

Amennyiben az Ön regisztrációjához több cég is tartozik, bármikor válthat közöttük a "Kezelt cégek" menüpontra kattintva.

#### 7 Adatszolgáltatás

Az adatszolgáltatás funkció használatához először ki kell választania, hogy melyik cég nevében jár el. Ezt megteheti a "Kezelt cégek" menüpontra kattintva.

Az "Adatszolgáltatás" menüpontban négy lehetőség közül választhat.

Javasoljuk az első három módszer használatát, mert ekkor a feltöltést követően azonnali visszajelzést kap az adatközlés helyességéről.

#### 7.1 Új adatszolgáltatás feltöltésének indítása

#### 7.1.1 Kézi adatbevitel

Ezt a lehetőséget választva azonnal az adatszolgáltatás szerkesztő felületére jut, ahol kézzel töltheti fel az adatokat.

#### 7.1.2 Korábbi adatszolgáltatás másolása

Amennyiben már korábban küldött be adatszolgáltatást, a megjelenő listából kiválaszthat egy hónapot, majd a táblázat alatti betöltés gombra kattintva, a választott adatszolgáltatás tételeit fogja látni a szerkesztő felületen, melyek szabadon módosíthatóak.

#### 7.1.3 xls fájl importálása

Ebben a menüpontban egy xls sablont tölthet le, melyet kitöltés után a weboldalon importálhat. Helyes kitöltés esetén a megadott tételek megjelennek az adatszolgáltatás-szerkesztő felületen.

### 7.2 Adatszolgáltatás-szerkesztő felület

| Tárgyhónap *    |                       |                  |                             |                         |                    |                      |
|-----------------|-----------------------|------------------|-----------------------------|-------------------------|--------------------|----------------------|
| - Választás -   |                       |                  |                             |                         |                    | `                    |
| Kérjük, válassz | za ki a tárgyhónapot! |                  |                             |                         |                    |                      |
| Adóazonosító    | Tag neve              | Egyéni<br>tagdíj | Munkáltatói<br>hozzájárulás | Rendszeres<br>támogatás | Eseti<br>támogatás | Állapot 😡            |
| 8360012007      | 1000046790. tag neve  | 8000             | 0                           | 0                       | 0                  | Ellenőrzésre vár 🛛 🗙 |
| 8320 11 120     | 1100010939. tag neve  | 0                | 0                           | 0                       | 0                  | Ellenőrzésre vár 🛛 🗙 |
| 832047-9230     | 1000046791. tag neve  | 100              | 100                         | 0                       | 0                  | Ellenőrzésre vár 🛛 🗙 |
| 832000 #3405    | 1000046792. tag neve  | 200              | 200                         | 0                       | 0                  | Ellenőrzésre vár 🛛 🗙 |
| 83612 (1110     | 1000046793. tag neve  | 0                | 1500                        | 0                       | 0                  | Ellenőrzésre vár 🛛 🗙 |
| Σ Összesen:     |                       | 8 300            | 1 800                       | 0                       | 0                  | Még nem beküldhető   |
| 1 🗸 🕇 új so     | Dr.                   |                  |                             |                         | Ľ                  | Ellenőrzés           |

A szerkesztő felületen első lépésként kérjük, válassza ki az adatszolgáltatás tárgyhónapját. Ekkor történik a szerződés típusának lekérdezése is, melynek függvénye, hogy az *Egyéni tagdíj*, *Munkáltatói hozzájárulás*, *Rendszeres támogatás* és *Eseti támogatás* mezők közül melyeket töltheti ki.

A tárgyhónap kiválasztása után szabadon szerkeszthetőek az Adóazonosító, Tag neve, valamint a szerződés típusától függően a tagdíj, hozzájárulás és támogatás mezők. A TAB vagy Enter billentyű megnyomásával a következő cellába léphet.

Sor törléséhez kérjük, használja a sor végén található piros X gombot. A törlést meg kell erősíteni a felugró ablakban kattintással vagy az Enter billentyű leütésével.

Új, üres sort a táblázat alatti "új sor" gomb használatával adhat hozzá. A gomb előtti mező értékének módosításával egyszerre több sor is hozzáadható.

Az adatszolgáltatás beküldése előtt minden esetben ellenőrizni kell a tételeket.

Ehhez kérjük, kattintson a táblázat alatt található "Ellenőrzés" gombra.

A táblázat "Állapot" oszlopában tételenként visszajelzést kap a megadott adatokról.

Az állapotjelző színek magyarázatához kérjük, kattintson a táblázat fejlécében található kérdőjel ikonra.

Ellenőrzött tétel módosításához a sor végén megjelenő szerkesztés ikonra kell kattintani. Ekkor a sor automatikusan ellenőrizetlenné válik.

Amennyiben minden tétel hibátlan, vagy csak figyelmeztetéseket tartalmaz, az adatszolgáltatás beküldhető. Ehhez használja a "Beküldés" gombot. Ez a folyamat akár néhány percig is eltarthat.

Amennyiben szerkesztés közben elnavigál az oldalról, az "Adatszolgáltatás" menüpontra kattintva egy üzenet tájékoztatja a folyamatban lévő adatszolgáltatásról és a benne található linkre kattintva visszatérhet az utolsó ellenőrzött állapothoz.

Felhívjuk figyelmét, hogy a Partner Portárról való kijelentkezéskor a be nem küldött adatok elvesznek!

#### 7.3 Dokumentum beküldése

Amennyiben a 7.1 fejezetben leírt megoldások egyike sem megfelelő az Ön számára, kérjük, hogy válassza az "Adatszolgáltatás" menüpontban a "Dokumentum csatolása" lehetőséget.

Ezen a képernyőn a tárgyhónap megadása után csatolhatja az Ön által elkészített adatszolgáltatást az alábbi formátumok egyikében: pdf, txt, doc, docx, xls, xlsx, csv.

Ennek feldolgozása manuálisan történik, így azonnali visszajelzést nem kap az adatok helyességéről. A könyvelt adatszolgáltatás adatai a munkáltatói folyószámlán válnak lekérdezhetővé.

#### 8 Szerződési adatok

Ez a funkció jelenleg még nem elérhető. Feltöltése folyamatban van.

#### 9 Pénztártagok

Ez a funkció jelenleg még nem elérhető. Feltöltése folyamatban van.

#### 10 Folyószámla

Ez a funkció jelenleg még nem elérhető. Feltöltése folyamatban van.

#### 11 Levelezés

Ez a funkció jelenleg még nem elérhető. Feltöltése folyamatban van.

#### 12 Hírfolyam

Ez a funkció jelenleg még nem elérhető. Feltöltése folyamatban van.

#### 13 Írjon nekünk

Ez a funkció jelenleg még nem elérhető. Feltöltése folyamatban van.